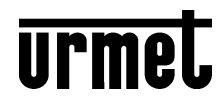

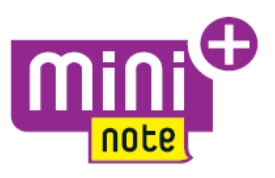

DS1722-089A

LBT20156

## ONE- AND TWO-HOUSEHOLD COLOUR HANDS-FREE VIDEO DOOR PHONE KIT

Ref.1722/85 - 1722/86 (\*)

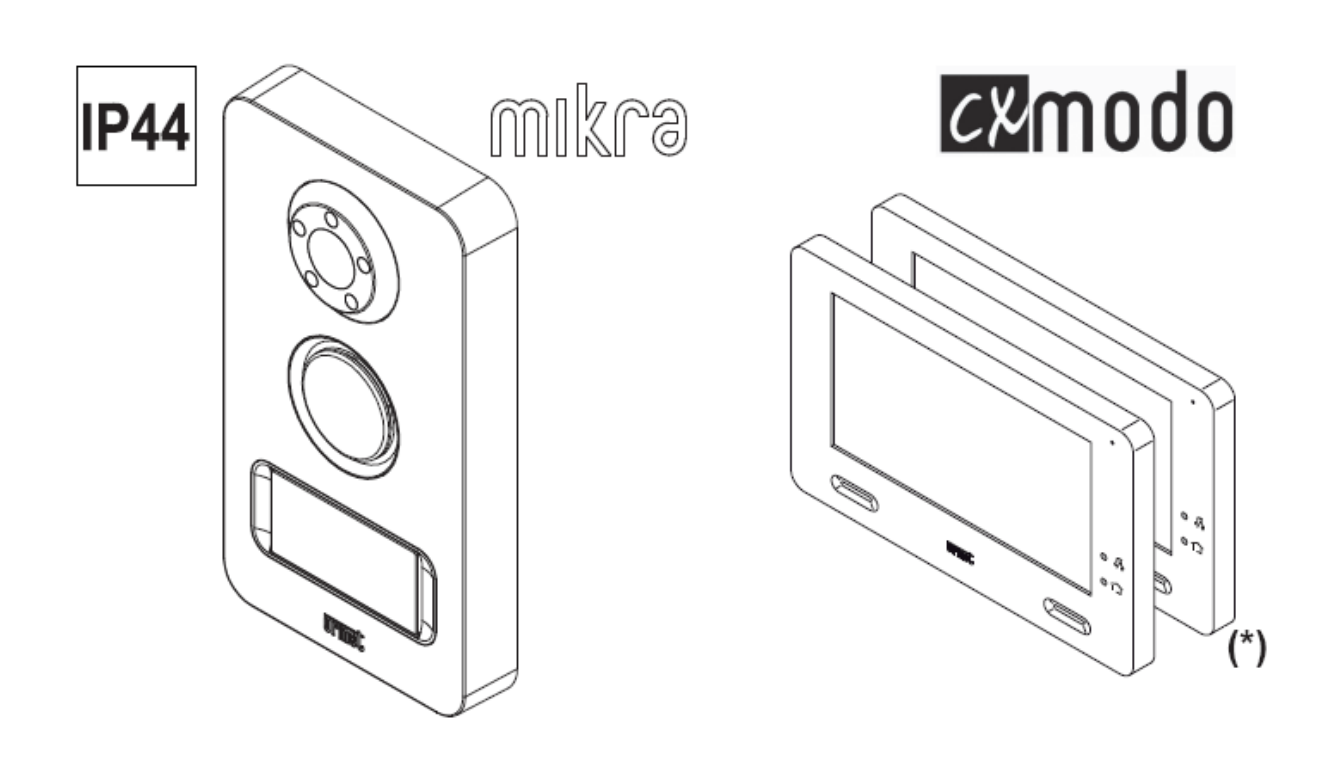

COMPLETE MONITOR USER'S GUIDE

## Contents

| 1 | DES | CRIPTION OF COMPONENTS                                         |    |
|---|-----|----------------------------------------------------------------|----|
| 2 | FUN | CTIONS                                                         | 4  |
|   | 2.1 | HOW TO TURN ON THE SCREEN AND ACCESS THE VARIOUS FUNCTION      | 4  |
|   | 2.2 | HOW TO CHANGE MONITOR SETTINGS                                 | 5  |
|   |     | 2.2.1 How to change the monitor language                       | 5  |
|   |     | 2.2.2 How to change the monitor date and time                  | 5  |
|   |     | 2.2.3 How to change the audio settings                         | 6  |
|   |     | 2.2.4 How to enter the monitor names for the Intercom function | 6  |
|   |     | 2.2.5 How to activate the automatic image storage mode         | 7  |
|   |     | 2.2.6 How to configure Yokis Home Automation buttons           | 8  |
|   |     | 2.2.7 How to reset the monitor                                 | 8  |
|   | 2.3 | HOW TO TURN OFF THE SCREEN                                     | 8  |
|   | 2.4 | HOW TO ANSWER AN EXTERNAL CALL                                 | 9  |
|   | 2.5 | HOW TO MAKE VIDEO SWITCHING BETWEEN MONITORS                   | 10 |
|   | 2.6 | HOW TO CONTROL AUTO-ON AT THE CALLING STATION                  | 10 |
|   | 2.7 | HOW TO MAKE AN INTERCOM CALL                                   | 11 |
|   | 2.8 | HOW TO VIEW THE STORED SNAPSHOTS PRESENT IN THE MONITOR        | 13 |
|   | 2.9 | HOW TO ACTIVATE A YOKIS CONTROL                                | 14 |

# **1 DESCRIPTION OF COMPONENTS**

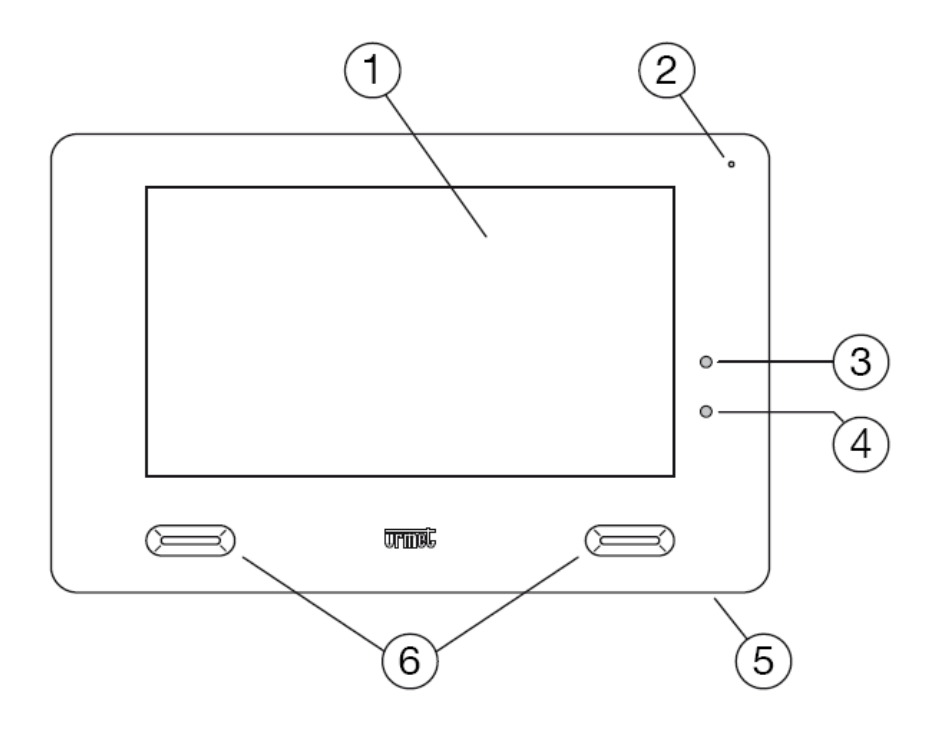

- 1. 7" touchscreen display
- 2. Microphone
- 3. Active Mute red indicator LED
- 4. Sent Yokis control confirmation blue LED
- 5. ON/OFF button
- 6. Speakers

## **2 FUNCTIONS**

## 2.1 HOW TO TURN ON THE SCREEN AND ACCESS THE VARIOUS FUNCTION

- Tap the screen at any point, or
- Press the button (5) at the bottom right of the screen to bring up the Home Page.

The Home Page is the following:

| (1)       | <i>2/</i> \$ |                 | ntmef                  |
|-----------|--------------|-----------------|------------------------|
| Self ins. | Mute         | Home Automation |                        |
| Show      | Intercom     | ¢.              |                        |
| OTT       |              | Settings        | 10:25 <b>?</b><br>неlp |

and gives access to the following functions:

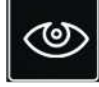

View footage from the video camera.

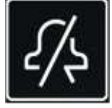

Mute the call (Mute) to the monitor (the activation of this function is highlighted by the red indicator LED 3 lighting up and by the flashing of the Mute icon).

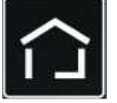

Access the Yokis Home Automation screen page.

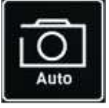

View a snapshot from among those already saved to the photo gallery.

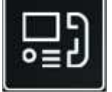

Make an intercom call to other users in the same apartment or between users in different apartments.

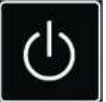

Turn off the screen.

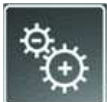

Change monitor settings

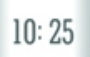

Current time.

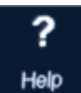

Access to a QR Code referring the user to an area of the Urmet website where instruction manuals, demo videos, etc. can be downloaded.

#### 2.2 HOW TO CHANGE MONITOR SETTINGS

#### 2.2.1 How to change the monitor language

• Turn on the screen, if off, by tapping it at any point or by pressing the button (5) in the bottom right corner of the screen.

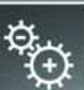

Tap the icon

to go to the general configurations page:

| Settings |          |       |                      | urmet |
|----------|----------|-------|----------------------|-------|
| Audio    | Intercom | Yokis | 」ピ<br>1ビ<br>Language |       |
| Clock    | Snapshot |       | Rosot                |       |
|          | <u></u>  |       |                      | васк× |

• Tap the icon **I**. A new window opens in which the monitor language can be chosen by selecting it from among the suggested ones with the arrow keys '▲ ▼'. Confirm with 'OK'.

#### 2.2.2 How to change the monitor date and time

• Turn on the screen, if off, by tapping it at any point or by pressing the button (5) in the bottom right corner of the screen.

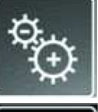

Tap the icon

to go to the general configurations page.

• Tap the icon . A new window opens in which the device date and time settings can be changed by using the arrow keys '▲ ▼'. Confirm with 'OK' or quit the settings page by pressing the button 'BACK'.

 $\checkmark$  In this screen page you can also activate automatic shifting between summer and winter time

(DST) by pressing the icon

## 2.2.3 How to change the audio settings

• Turn on the screen, if off, by tapping it at any point or by pressing the button (5) in the bottom right corner of the screen.

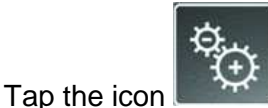

to go to the general configurations page.

• Tap the icon **E**. A new window <u>opens in which you can change</u>:

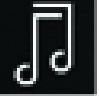

o the monitor ring tone volume

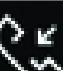

with the buttons '+' and '-'.

- the calling tune of the monitor by selecting it from the 5 available options (by pressing one of the buttons numbered 1 to 5).
- o Activate or not the 'Notification when pressing a button' via the icons 'ON' and 'OFF'

#### 2.2.4 How to enter the monitor names for the Intercom function

• Turn on the screen, if off, by tapping it at any point or by pressing the button (5) in the bottom right corner of the screen.

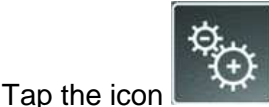

to go to the general configurations page.

- Tap the icon
- I. The following window will be displayed:

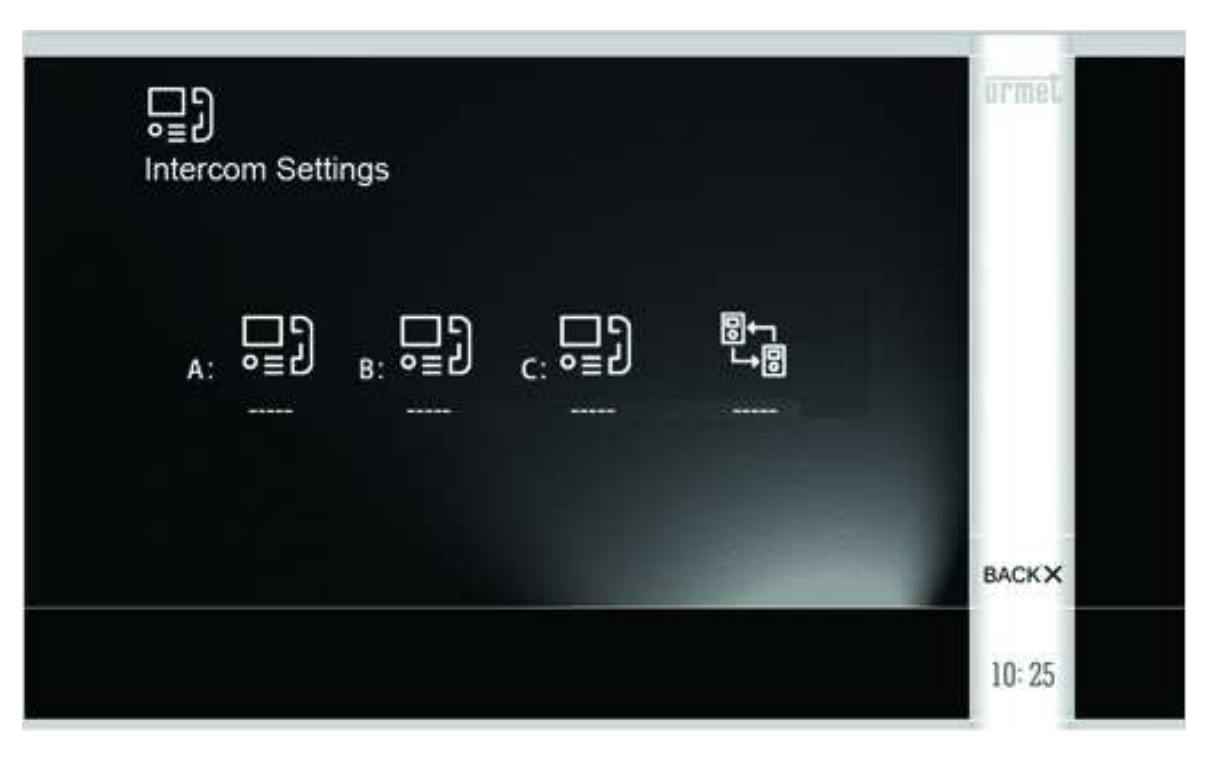

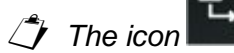

displays only in systems equipped with Kit Ref.1722/86.

By tapping the icon A: 
 ・ ● ヨン the following screen page can be accessed:

|    |   | Seun | iys   |     |   |   |   |   |   |   |      |
|----|---|------|-------|-----|---|---|---|---|---|---|------|
| 0≣ | ว | 1    | JAME: | 2.5 |   |   |   | ] |   |   |      |
| 1  | 2 | 3    | 4     | 5   | 6 | 7 | 8 | 9 | 0 |   |      |
| ٩  | w | E    | R     | Т   | Y | U |   | 0 | P | - |      |
| A  | s | D    | F     | G   | н | J | к | L | • | - | ок 🗸 |
| z  | x | с    | v     | в   | N | M |   |   | : | X | BACK |

In this page, a name can be associated to the selected monitor via the keypad.

2 If necessary, repeat the previous steps for the remaining monitors (icons **B**: **O** and **C**: **O**  $(C; O \equiv D)$ )

With Kit Ref.1722/86 you can name the button too, that allows to call the monitor assembly associated with the second button of the calling station.

• Confirm with 'OK' or quit the settings page by pressing the button 'BACK'.I

#### 2.2.5 How to activate the automatic image storage mode

This feature allows images (snapshots) from the calling station displayed on the monitor to be stored. This can be done automatically (on Master only) after a call, or manually (on both Master and Slave). The maximum number of images that can be stored is 100 (after this number the new image will overwrite the oldest one).

To activate this feature:

• Turn on the screen, if off, by tapping it at any point or by pressing the button (5) in the bottom right corner of the screen.

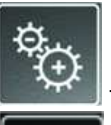

to go to the general configurations page.

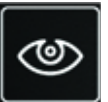

• Tap the icon

Tap the icon

A new window opens in which to choose between the automatic

manual mode.

• Confirm with 'OK' or quit the settings page by pressing the button 'BACK'.

 $ilde{J}$  The image store function must be set on manual mode in case of Slave monitor.

## 2.2.6 How to configure Yokis Home Automation buttons.

For the configuration of Yokis Home Automation buttons please refer to the dedicated instruction manual, available on the Urmet website in *ProductsOnline Catalogue* area, after searching by product code. Alternatively, the manual can be downloaded by scanning the QR Code below with your smartphone or tablet.

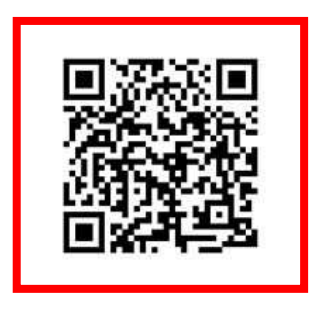

#### 2.2.7 How to reset the monitor

The monitor has multiple resetting levels to only delete certain stored data. To do this:

- Turn on the screen, if off, by tapping it at any point or by pressing the button (5) in the bottom right corner of the screen.
  - Tap the icon

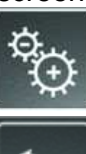

to go to the general configurations page.

- Tap the icon **Example**. A new window opens in which to choose one of the following resetting modes:
  - 'Reset Video Intercom Parameters' (ring tone volume and calling tune, button pressing notification; monitor speaker sound volume, brightness, contrast and colour of the screen in the conversation phase);
  - o 'Reset Snapshot Memory';
  - o 'Reset Home Automation Parameters', i.e. Yokis button configurations;
  - o 'Reset to Factory Default'.
- Confirm your required option with 'OK' and then press the 'Yes' button, or quit the settings page by pressing the button 'No' or 'BACK'.

Any reset operation is irreversible.

## 2.3 HOW TO TURN OFF THE SCREEN

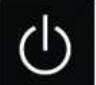

To turn off the screen press **section** or press the Monitor button (5) or wait for the timeout delay.

## 2.4 HOW TO ANSWER AN EXTERNAL CALL

When the CXModo Monitor receives an outdoor door phone video call, it rings and the screen lights up from its default switched-off state.

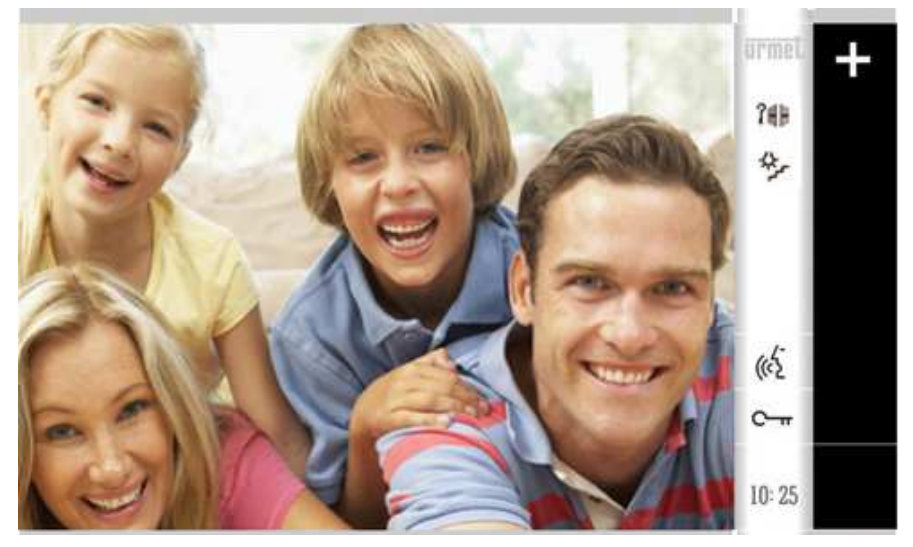

By tapping the various icons you can:

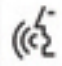

Answer the call and begin a hands-free conversation; then, to end the call press the same icon once again, the screen will turn itself off.

- C- Open the door.
- **74** Open a driveway or garage gate.
- Activate an auxiliary function, e.g. turning on the stair lights. (The icon is only active if the feature has been configured in the 'Settings' menu for Yokis Home Automation options. For the button configuration, please refer to the dedicated instruction manual available on the Urmet website.)

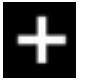

Open a submenu where you can:

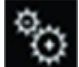

Change the audio volume in the calling point-to-monitor direction, or the brightness

trast **I**, and colour **I** of the display (the changes will be stored only if the

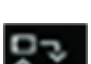

button will is pressed afterwards).

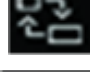

Enlarge or shrink the image, also changing its format from 4:3 to 16:9.

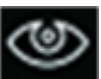

(Do not use: pre-setting for future functions.)

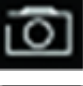

Store a snapshot of the outdoor picture displayed on the screen.

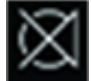

Turn the monitor microphone off and then back on, to prevent the caller hearing what you are saying. The icon will only be active after the call has been answered.

 $rac{1}{2}$  The icon will flash to signal an activated function.

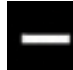

Close the previous submenu.

## 2.5 HOW TO MAKE VIDEO SWITCHING BETWEEN MONITORS

The call tone will be generated in alternating manner by the different monitors after a call if "Slave" monitors (OP3) are present in the system. The 'Master' monitor will enable also the monitor switching on. In this case, during the call pick-up time (3 minutes from the call), the other device monitors can be switched on by pressing

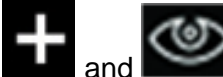

buttons in sequence (monitor switching function), until one of the monitors picks up.

The picture of the camera will appear only on the device that picked up afterwards.

The camera picture will therefore be normally shown on only one apartment station at a time.

### 2.6 HOW TO CONTROL AUTO-ON AT THE CALLING STATION

• Turn on the screen, if off, by tapping it at any point or by pressing the button (5) in the bottom right corner of the screen.

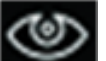

• Tap the icon **E** to view the images from the camera at the calling station.

By pressing the various icons at the same time it is possible to:

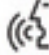

Listen to the environmental noise near the calling station and start a hands-free conversation. To stop viewing, press the same icon again: the screen will go off.

Open the door.

**74** Open a driveway or garage gate.

Activate an auxiliary function, e.g. turning on the stair lights.

(The icon is only active if the feature has been configured in the 'Settings' menu for Yokis Home Automation options. For the button configuration, please refer to the dedicated instruction manual available on the Urmet website.)

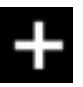

Open a submenu where you can:

Change the audio volume

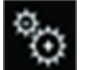

in the calling point-to-monitor direction, or the brightness

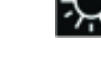

contrast **M**, and colour **W** of the display (the changes will be stored only if the

button is pressed afterwards).

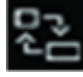

Enlarge or shrink the image, also changing its format from 4:3 to 16:9.

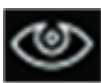

Stop the vision of the camera if the audio is disabled

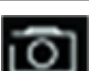

Store a snapshot of the outdoor picture displayed on the screen.

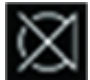

Turn off or reactivate the monitor microphone, to prevent anyone opposite the calling station from overhearing the conversation. The icon will only be active after pressing the button

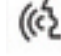

*The icon will flash to signal an activated function.* 

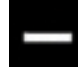

Close the previous submenu.

## 2.7 HOW TO MAKE AN INTERCOM CALL

*This feature is available only if the system includes one or more Slave monitors and if the monitors have been correctly configured as described in the system installation manual.* 

• Turn on the screen, if off, by tapping it at any point or by pressing the button (5) in the bottom right corner of the screen.

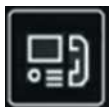

Tap the icon

. The following window will be displayed:

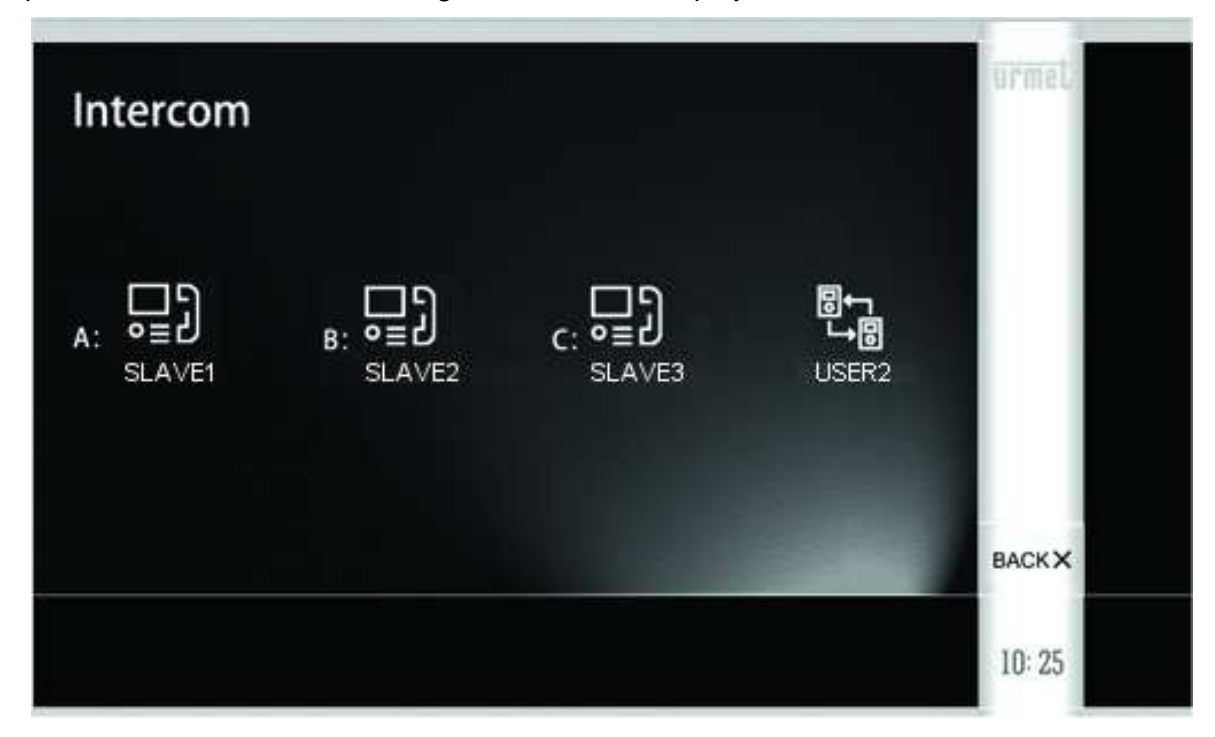

• For example, press the icon A: To open the following screen indicating a call directed to the selected monitor.

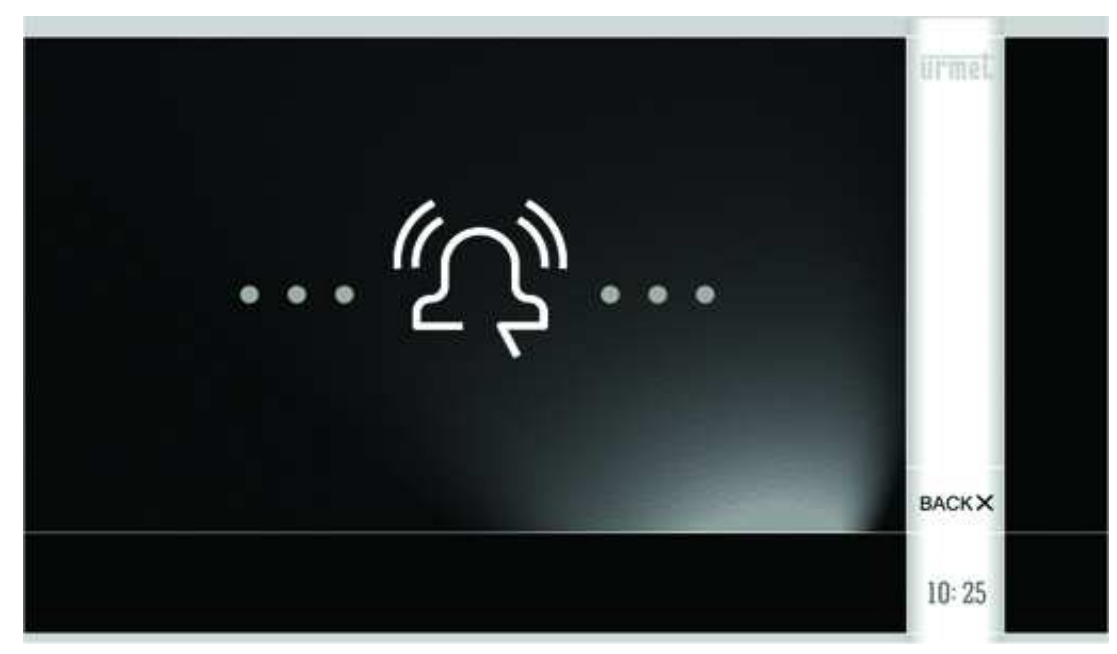

• The called monitor will ring and display the following screen for maximum 30 seconds before returning to standby.

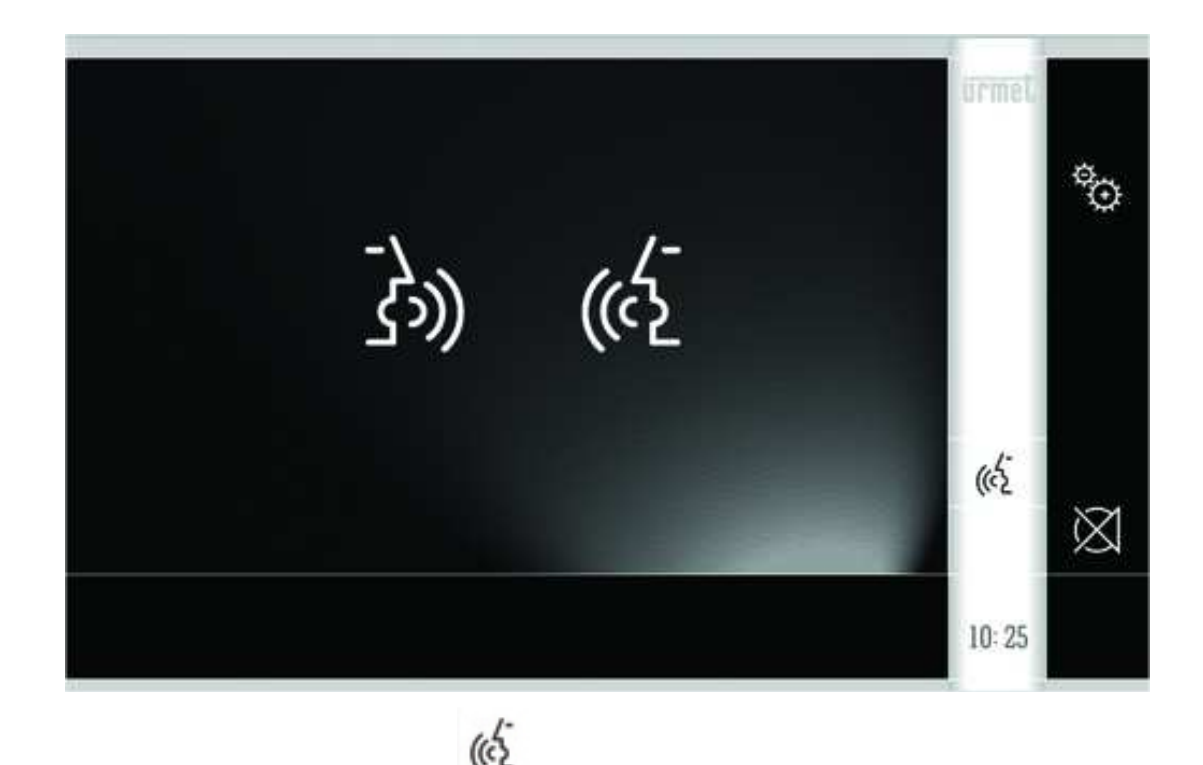

• The called user must press the icon

to start a conversation with the caller.

• Using the following icons, both users can:

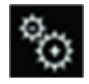

adjust the speaker volume on the monitor (any change will only be stored if the button pressed afterwards).

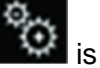

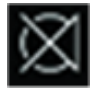

turn off or reactivate the monitor microphone, to prevent the other person from hearing what you are saying.

*The conversation will stop after about 3 minutes.* 

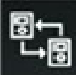

• With Kit Ref.1722/86 also the icon displays. This will send an intercom call to the monitor assembly associated with the second button of the calling station.

## 2.8 HOW TO VIEW THE STORED SNAPSHOTS PRESENT IN THE MONITOR

You can view previously stored snapshots by following these steps:

• Turn on the screen, if off, by tapping it at any point or by pressing the button (5) in the bottom right corner of the screen.

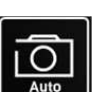

• Tap the icon . The following screen will be displayed:

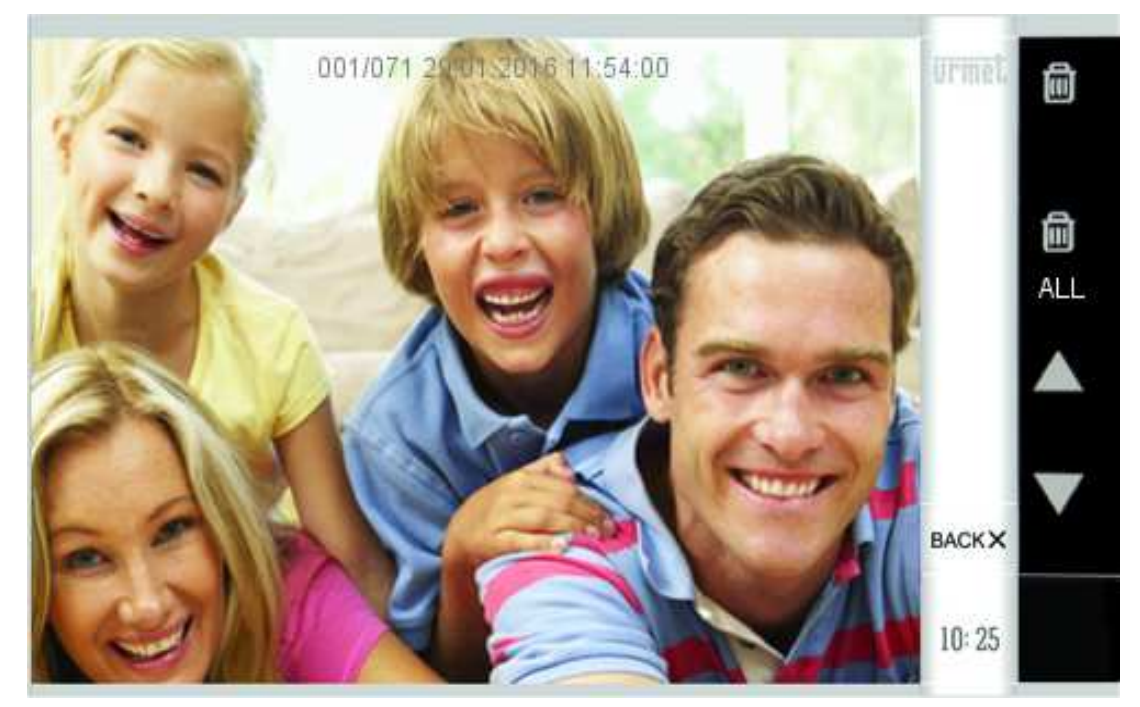

• The displayed image is the latest stored image. In the top part of the snapshot is information such as: 001/071 29.01.2016 11:54:00

where:
001: is the number of the displayed image,
071: is the total number of stored images present in the monitor,
29.01.2016: is the storage date of the image,
11:54:00: is the storage time of the image.

The following icons can be used to:

- delete the suggested image (subsequently confirming with the button YES)
- delete all the stored imaged (subsequently confirming with the button YES)
- **A**: go to the previous image (with less recent date and time)
- V: go to the next image (with more recent date and time)

#### 2.9 HOW TO ACTIVATE A YOKIS CONTROL

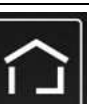

From the Home Page press the button to

access Yokis Home Automation:

|       |        |                  |        | urmet  |
|-------|--------|------------------|--------|--------|
|       |        |                  | •**•   |        |
| BTN 1 | BTN 2  | BTN 3            | BTN 4  |        |
| 0     | Ý      | $\mathbf{\star}$ |        |        |
| BTN 5 |        | BTN 7            | BTN 8  |        |
| BTN 9 | BTN 10 | BTN 11           | BTN 12 |        |
|       |        |                  |        | BACK×  |
|       |        |                  |        | 10: 25 |

From here, select your required control(s).

To schedule a control for one or more weekly occurrences, from the Home Page of the monitor, press the icon

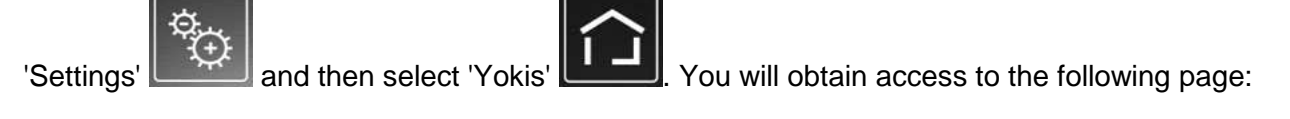

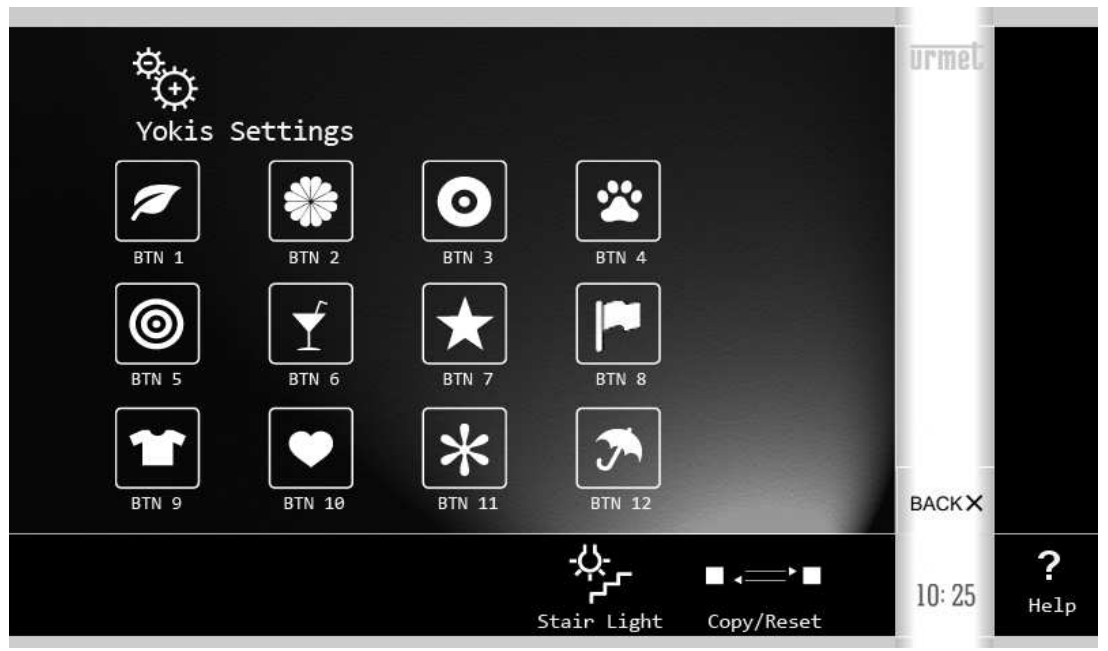

Select the button that you wish to schedule, e.g. the first one. You will display:

| Yokis Button Settings |                     |   |   |   |   |            |        |   |   |   |        | Button<br>Reset |
|-----------------------|---------------------|---|---|---|---|------------|--------|---|---|---|--------|-----------------|
| 1                     | 2                   | 3 | 4 | 5 | 6 | 7          | 8      | 9 | 0 |   |        | IESI            |
| Q                     | w                   | E | R | Т | Y | U          | I      | 0 | Р | _ |        |                 |
| A                     | s                   | D | F | G | н | J          | к      | L | ' |   | ок 🗸   |                 |
| z                     | x                   | С | V | в | N | м          |        |   | ; | X | васкх  |                 |
|                       | Sonnection Function |   |   |   |   | ≮/d<br>Mod | e<br>e |   |   |   | 10: 25 | 。<br>RX         |

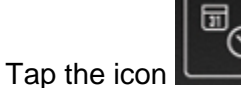

and select the scheduling time and days in the following screen:

**WARNING:** the scheduling only becomes active if the 'Enable' box is ticked with a check mark.

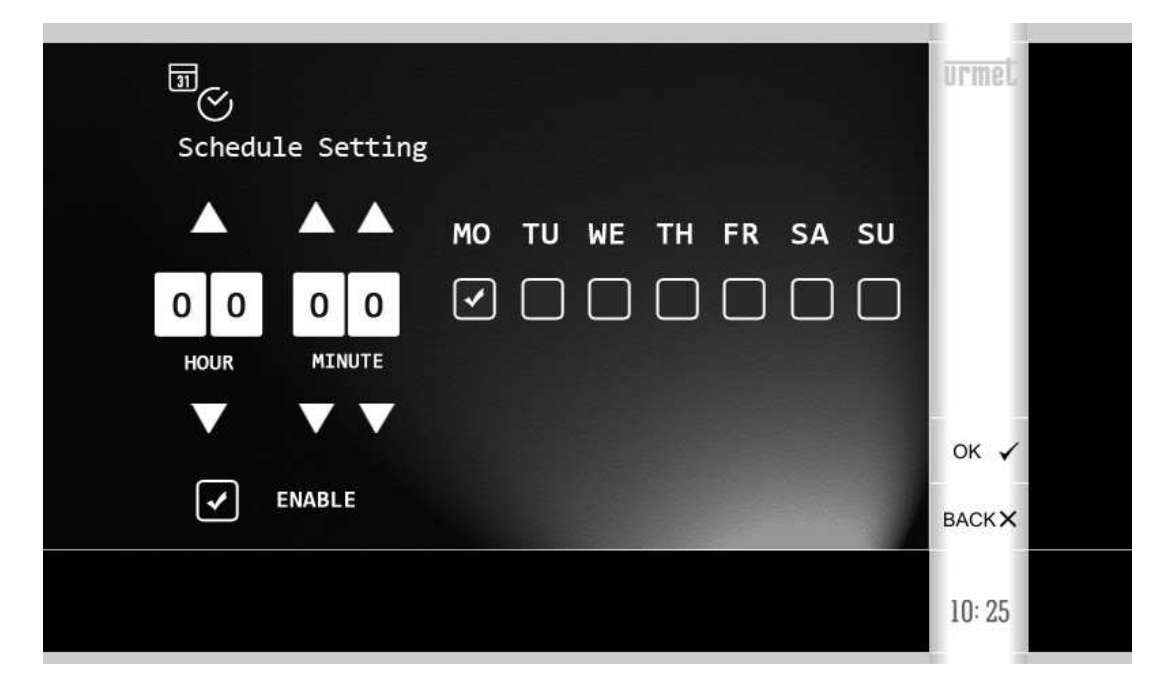

To return to the Home Page, press 'OK' twice to confirm the changes and then 'BACK' twice.

For more information scan the QR Code below with your smartphone or tablet:

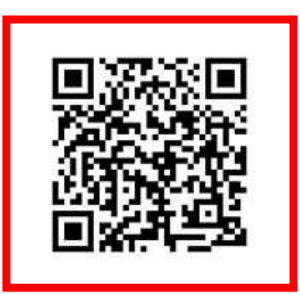

DS1722-089A

urmet

LBT20156

Area tecnica servizio clienti +39 011.23.39.810 http://www.urmet.com e-mail: info@urmet.com

URMET S.p.A. 10154 TORINO (ITALY) VIA BOLOGNA 188/C Telef. +39 011.24.00.000 (RIC.AUT.) Fax +39 011.24.00.300 - 323